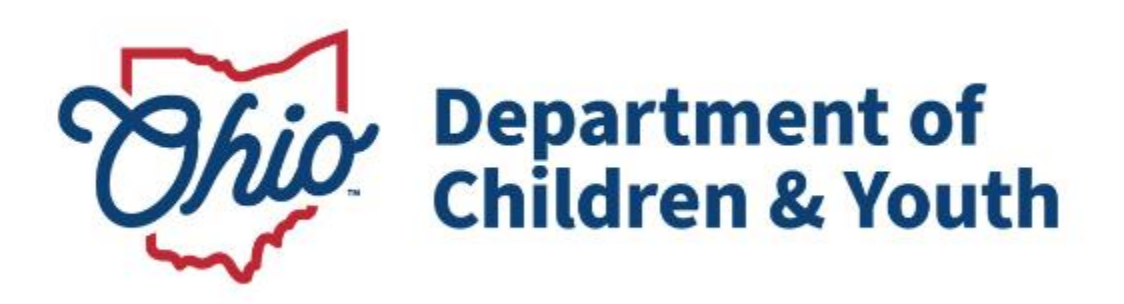

## **Knowledge Base Article**

### **Table of Contents**

| Overview                                                   | 3 |
|------------------------------------------------------------|---|
| Navigating to Open Agency Inquiries - Licensing Specialist | 3 |
| Background Check Review                                    | 4 |

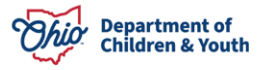

#### **Overview**

This User Guide describes how a Licensing Specialist reviews a background check during the Initial Inquiry for an Agency Certification process. If the Licensing Specialist needs to review a background check outside of the Initial Inquiry process, please refer to this User Guide: Licensing Specialist Access to Background Checks OCAF.

## **Navigating to Open Agency Inquiries - Licensing Specialist**

From the Licensing Specialist OCAF Home screen:

1. Select **Cases** from the dropdown.

|                                                                                                    |                 |                 | Sandbox: UAT   <u>Log out</u>                                                                      |                                                         |  |  |  |
|----------------------------------------------------------------------------------------------------|-----------------|-----------------|----------------------------------------------------------------------------------------------------|---------------------------------------------------------|--|--|--|
| Department of<br>Job & Family<br>Services                                                                            |                 |                 |                                                                                                    | *• 🖬 🎕 ? 🌣 🖡 👼                                          |  |  |  |
| Ohio Certification f                                                                                                 | Home            | ~               |                                                                                                    |                                                         |  |  |  |
|                                                                                                    | h Home          | Ĺ               |                                                                                                    | Helpful Links                                           |  |  |  |
| Welcome to C                                                                                                    | Account:        | s               | tion for Agencies                                                                                  | ✓ Ohio Laws and Administrative Rules                    |  |  |  |
| and Families (                                                                                                    | Contacts        | ;               |                                                                                                    | Ohio Revised Code - Chapter 5103: Placement of          |  |  |  |
| Manage all of your agency's ir                                                                                       | Individua       | al Applications | in one place                                                                                       | Ohio Administrative Code - 5101:2 Division of Social    |  |  |  |
|                                                                                                    | Cases           |                 |                                                                                                    |                                                         |  |  |  |
| Privacy Policy                                                                                                    | U Backgroi      | und Checks      |                                                                                                    | ✓ E-Manuals                                             |  |  |  |
| By accessing and using this compute<br>and security purposes. Any informat                                           | Agency /        | Applications    | rstem monitoring for network administration<br>e uploaded and stored within the Ohio               | Family, Children, and Adult Services Manual             |  |  |  |
| Certification for Agencies and Famil                                                                                 | Acency I        | Policies        | will be available to personnel employed by                                                         | Published Documents                                     |  |  |  |
| the onto Department of Children an<br>unauthorized access to or exceed au<br>to them) could be subject to criminat a | na cıvıl pehait | lesiana/or aamu | luding logging in with credentials not assigned<br>nistrative action. If you are aware of any such | Initial Certification - Completing the 1290 Application |  |  |  |

2. Select My Open Inquiries from the dropdown menu.

| Ohio                    | Department of<br>Job & Family<br>Services |              | Q Search |     |
|-------------------------|-------------------------------------------|--------------|----------|-----|
| * * *<br>* * *<br>* * * | Ohio Certification f                      | Cases        | $\sim$   |     |
|                         | ases<br>Recently Viewed 💌 🖈               | )            |          | New |
| 1 item •                | <b>Q</b> Search lists                     |              |          |     |
|                         | RECENT LIST VIEWS                         |              |          | Â   |
| 1                       | All My Agency's Inquiries                 |              |          |     |
|                         | All New Agency Inquiries                  |              |          |     |
|                         | My Open Agency Inquiries (F               | Pinned list) |          |     |
|                         | ✓ Recently Viewed                         |              |          |     |
|                         | ALL OTHER LISTS                           |              |          |     |

The **My Open Agency Inquiries** screen appears. The Inquires listed here are assigned to you.

| Ohio           | Department of<br>Job & Family<br>Services                                                                                                    |                  | Q Se     | earch     |                |                                                                                                    |               |             | <b>★ •</b> | @ ? ‡ <b>₽</b>       | 5 |
|----------------|----------------------------------------------------------------------------------------------------|------------------|----------|-----------|----------------|----------------------------------------------------------------------------------------------------|---------------|-------------|------------|----------------------|---|
| * * *<br>* * * | Ohio Certificati                                                                                                    | on f Cases       |          | $\sim$    |                |                                                                                                    |               |             |            |                      |   |
| 2 items        | Cases<br>My Open Agency Inquiries<br>2 items • Sorted by Case Number • Filtered by My cases - Case Record Type • Updated a minute ago<br>New Printable View Close Case Edit Case Change Case Owner<br>Q Search this list<br>Q Search this list<br>Q Search this list |                  |          |           |                |                                                                                                    |               |             |            |                      |   |
|                | □ Case ↑ ∨                                                                                                    | Account Name 🗸 🗸 | Status 🗸 | Contact 🗸 | Email Address  | ∨ U ∨                                                                                                    | Submission D  | Date 🗸 Owne | r Name 🗸 🗸 | Last Modified $\lor$ |   |
| 1              | 011868                                                                                                    | Together We Ar   | Assign   |           |                |                                                                                                    | 10/8/2024 7:1 | 3 Lisa Li   | censing S  | 11/12/2024 3:5       | • |
| 2              | 011870                                                                                                    | Happy Homes      | Assign   | James De  | Testing @child | Image: A the second second | 11/12/2024 17 | I: Lisa Li  | censing S  | 11/12/2024 3:5       | • |

#### **Background Check Review**

From the My Open Agency Inquiries screen:

1. Click on the **Contact Name** for the appropriate inquiry.

| Dhi                                                                                                    | Department of<br>Job & Family<br>Services |                | Q Searc  | h        |             |               |        |                     |               | 🎄 ? 🌣 🖡        | 6                |   |
|----------------------------------------------------------------------------------------------------|-------------------------------------------|----------------|----------|----------|-------------|---------------|--------|---------------------|---------------|----------------|------------------|---|
| * * *<br>* * *<br>* * *                                                                                                    | Ohio Certificat                           | ion f Cases    | ;        | $\sim$   | <b>0</b> 11 | 187053   Case |        | ~ ×                 |               |                |                  |   |
| Cases<br>My Open Agency Inquiries<br>2 items • Sorted by Case Number • Filtered by My cases - Case Record Type • Updated 27 minutes ago<br>New Printable View Close Case Edit Case Change Case Owner<br>Q Search this list<br>Q Search this list<br>Q Search this list |                                           |                |          |          |             |               |        | <ul><li>▼</li></ul> |               |                |                  |   |
|                                                                                                    | □ Case ↑ ∨                                | Account Name 🗸 | Status 🗸 | Contact  | ~           | Email Add     | ress 🗸 | U ~                 | Submission    | ✓ Owner Name ✓ | 🗸 Last Modifie 🗸 |   |
| 1                                                                                                    | 011868                                    | Together We    | Assign   |          |             |               |        | <b>V</b>            | 10/8/2024 7:1 | Lisa Licensing | 11/12/2024 3:    | • |
| 2                                                                                                    | 011870                                    | Happy Homes    | Assign   | James De |             | lisa.oliver@  | ch     |                     | 11/12/2024 1  | Lisa Licensing | 11/12/2024 3:    |   |

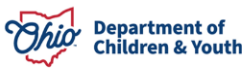

The **Contact Details** screen displays, defaulting to the **Details** tab.

| Contact<br>James                 | Dean                     |                 | (a) New Event                     |
|----------------------------------|--------------------------|-----------------|-----------------------------------|
| gency Job Title<br>administrator | Phone<br>(123) 456-1122  | County          |                                   |
| Details                          | Background Checks        | Other Documents | Personnel History                 |
| ✓ Personal                       | Information              |                 |                                   |
| Name                             |                          |                 | Mailing Address                   |
| James Dean                       |                          | /               | 123 Happy St<br>Happy, Ohio 12345 |
| (123) 456-112                    | 22                       | 1               | United States                     |
| Email                            |                          |                 | - UN                              |
| lisa.oliver@ch                   | nildrenandyouth.ohio.gov | /               |                                   |

2. Click the **Background Checks** tab.

| Contact<br>James                  | Dean                    |                 |                   | New Event |
|-----------------------------------|-------------------------|-----------------|-------------------|-----------|
| Agency Job Title<br>Administrator | Phone<br>(123) 456-1122 | County          |                   |           |
| Details                           | Background Checks       | Other Documents | Personnel History |           |
| ∨ Personal                        | Information             |                 |                   |           |

The **Background Checks** screen appears.

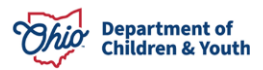

| Contact<br>Jame                                                   | s Dean                                                                                                    | Ā                              | ) New Event       | New Task Edit 🔻 |                          |        |         |   |  |  |
|-------------------------------------------------------------------|----------------------------------------------------------------------------------------------------|--------------------------------|-------------------|-----------------|--------------------------|--------|---------|---|--|--|
| Agency Job Title<br>Administrator                                 | Phone<br>(123) 456-1122                                                                                                    | County                         |                   |                 |                          |        |         |   |  |  |
| Details           Details           Back           2 items • Sort | Details       Background Checks       Other Documents       Personnel History         Image: Background Checks (2)       Image: Compared by Created Date + Updated a few seconds and         2 items + Sorted by Created Date + Updated a few seconds and       Compared by Created Date + Updated a few seconds and |                                |                   |                 |                          |        |         |   |  |  |
| Back                                                              | ground Check Number                                                                                                    | <ul> <li>✓ Criminal</li> </ul> | Record Check Type | $\sim$          | Date of Background Check | $\sim$ | Status  | ~ |  |  |
| 1 BGC                                                             | 0127                                                                                                    | BCI Only                       |                   |                 | 11/1/2024                |        | Pending |   |  |  |
| 2 <u>BGC</u>                                                      | 2 <u>BGC-0128</u> FBI Only 11/1/2024 Pending                                                                                                    |                                |                   |                 |                          |        |         |   |  |  |
|                                                                   | View All                                                                                                    |                                |                   |                 |                          |        |         |   |  |  |

3. To view the Background Checks, click the blue hyperlink under **Background Check Number**.

| Contact<br>James Dean                                  |                            |                            | New Event | New Task Edit 💌 |
|--------------------------------------------------------|----------------------------|----------------------------|-----------|-----------------|
| Agency Job Title Phone<br>Administrator (123) 456-1122 | County                     |                            |           |                 |
| Details Background Checks                              | Other Documents Perso      | onnel History              |           | \$\$ * C        |
| Background Check Number                                | Criminal Record Check Type | ✓ Date of Background Check | ✓ Status  | ~               |
| 1 <u>BGC-0127</u>                                      | BCI Only                   | 11/1/2024                  | Pending   |                 |
|                                                        |                            | 11/1/2024                  |           | $\bigcirc$      |
| 2 <u>BGC-0128</u>                                      | FBI Only                   | 11/1/2024                  | Pending   |                 |

The **Background Check Details** screen appears. This tab displays the information entered by the agency, such as: **Criminal Record Check Type**, **Date of Background Check**, **Receipt** and **Personnel Name**. All these fields with the **Edit Icon** next to them are **Editable**.

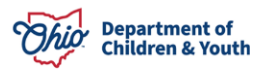

| Ohio Certification f                                | Cases         | V 🛱 011                    | 87053   Case | ~ × | 🖽 James Dea | an Contact ∨ X                 |                               |                |
|-----------------------------------------------------|---------------|----------------------------|--------------|-----|-------------|--------------------------------|-------------------------------|----------------|
| 🖪 James Dean   Co 😲 BG                              | -012          |                            |              |     |             |                                |                               |                |
| Background Check<br>BGC-0127                        |               |                            |              |     |             |                                | Edit                          | Printable View |
| Details Background                                  | Check History |                            |              |     |             | Files cannot b<br>Background ( | be added to an e<br>Check     | existing       |
| Background Check Det     Criminal Record Check Type | ils           | Status                     |              |     |             | Files (1)                      |                               | ◄              |
| BCI Only<br>Date of Background Check                | /             | Pending<br>Non-Compliant R | eason        |     | 1           | BCI Backgr<br>Nov 12, 202      | ound Check<br>4 • 13KB • docx |                |
| Receipt Date 11/1/2024                              |               | Comments                   |              |     | , di        |                                | View All                      |                |
| Review Date                                         | /             | Routed for Reviev          | v Reason     |     | 1           |                                |                               |                |
| Background Check Number<br>BGC-0127                 |               | Study Number               |              |     | 1           |                                |                               |                |

Here is where the Licensing Specialist and/or Supervisor will **Review** the **Received Background Check**. See Below:

4. Click the **BCI Background Check** blue hyperlink under **Files**.

| Ohio Certificatio            | on f         | Cases      | $\sim$ | 💼 01187053   Case | ~ × | 🖽 James Dear | n   Contact 🗸 🗙                |                                 |
|------------------------------|--------------|------------|--------|-------------------|-----|--------------|--------------------------------|---------------------------------|
| 🖪 James Dean   Co            | ပ္ပ္ BGC-012 | 2 ~ ×      |        |                   |     |              |                                |                                 |
| Background Check<br>BGC-0127 | c            |            |        |                   |     |              |                                | Edit Printable View             |
| <b>Details</b> Backg         | ground Che   | ck History |        |                   |     |              | Files cannot b<br>Background C | e added to an existing<br>Check |
| ✓ Background Che             | eck Details  |            |        |                   |     |              | Files (1)                      |                                 |
| Criminal Record Check Ty     | /pe          |            | Status |                   |     |              |                                |                                 |
| BCI Only                     |              |            | Pendir | ıg                |     |              | BCI Backgro                    | ound Check                      |
| Date of Background Chee      | ck           |            | Non-Co | ompliant Reason   |     |              | Nov 12, 202                    | 4 • 13KB • docx                 |
| 11/1/2024                    |              |            |        |                   |     |              |                                | Minus All                       |
| Receipt Date                 |              |            | Comme  | ents              |     |              |                                | view All                        |

The **Background Check** displays in a separate window.

5. Click the **X** button when finished Reviewing the Background Check.

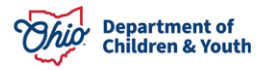

| BCI Background Chec               | k 🛃 Download 🖆 Share 🔗 Public Link 👻 | ×                   |
|-----------------------------------|--------------------------------------|---------------------|
| Services                          |                                      |                     |
| Ohio Certifica                    |                                      |                     |
| 🖽 James Dean   Co                 |                                      |                     |
|                                   | Test BCI Background Check            |                     |
| Background G                      |                                      | t it Printable View |
| BGC-012.                          |                                      |                     |
|                                   |                                      |                     |
| Details Ba                        |                                      | to an existing      |
|                                   |                                      |                     |
| V Background (                    |                                      |                     |
|                                   |                                      |                     |
| Criminal Record Chec              |                                      |                     |
| BCI Only                          |                                      |                     |
| Date of Background (<br>11/1/2024 |                                      |                     |
| Receipt Date                      |                                      | A C                 |
| 11/1/2024                         |                                      |                     |
| Review Date                       |                                      |                     |
| 11/13/2024                        |                                      |                     |
| Background Check N                |                                      |                     |
| BGC-0127                          |                                      |                     |
| Surton Info                       | ▲ Page 1 of 1 💌 💱                    |                     |
| O Omni-Channel (Offline           |                                      |                     |

6. Once done reviewing, click the **Edit** button.

|   | Ohio Certification f                  | Cases | $\sim$ | 💼 01187053   Case | ~ × | 🖽 James Dean | Contact ∨ X                    |                           |          |
|---|---------------------------------------|-------|--------|-------------------|-----|--------------|--------------------------------|---------------------------|----------|
| E | I James Dean   Co ↓ BGC-012 ∨ ×       |       |        |                   |     |              |                                |                           |          |
|   | Background Check<br>BGC-0127          |       |        | Edit Printable    |     |              |                                | Printable View            |          |
|   | Details Background Check History      |       |        |                   |     |              | Files cannot k<br>Background ( | oe added to an e<br>Check | existing |
|   | $\checkmark$ Background Check Details |       |        |                   |     |              |                                |                           |          |
| • | Criminal Record Check Type            |       | Status |                   |     |              | Files (1)                      |                           | •        |

An Edit box appears allowing the user to **Edit** the status of the Background Check.

- 7. Make a selection from the Status dropdown menu.
- 8. Select a **Review Date**.
- 9. Click Save.

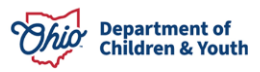

| Edit BGC-0127                                                                                                 |        |                                                                   |                          |  |  |  |
|----------------------------------------------------------------------------------------------------|--------|-------------------------------------------------------------------|--------------------------|--|--|--|
|                                                                                                    |        |                                                                   | * = Required Information |  |  |  |
| Background Check Details                                                                                      |        |                                                                   |                          |  |  |  |
| *Criminal Record Check Type<br>BCI Only<br>Date of Background Check<br>11/1/2024<br>Receipt Date<br>11/1/2024 | •      | * Status<br>Compliant<br>Non-Compliant Reason<br>None<br>Comments | 5<br>•                   |  |  |  |
| Review Date       11/13/2024       Background Check Number       BGC-0127                                     |        | Routed for Review Reason None  Study Number                       | •                        |  |  |  |
|                                                                                                    | Cancel | Save                                                              |                          |  |  |  |

**Note:** If the Background Check is **Non-Compliant** or needs corrected, please refer to this User Guide for further instruction: <u>Licensing Specialist Access to Background</u> <u>Checks OCAF</u>.

A message will display verifying the Background Check has been saved.

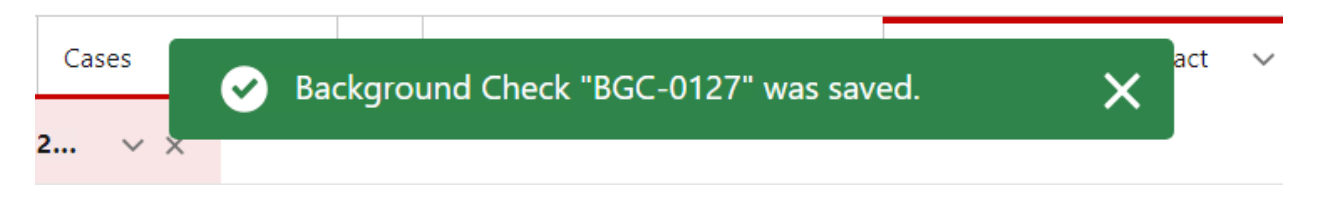

The Status now shows as Compliant on the Background Check screen.

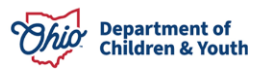

| Details                                | Background Check History |                          |  |  |  |  |
|----------------------------------------|--------------------------|--------------------------|--|--|--|--|
| ∨ Backgro                              | ound Check Details       |                          |  |  |  |  |
| Criminal Record Check Type<br>BCI Only |                          | Status<br>Compliant      |  |  |  |  |
| Date of Backg<br>11/1/2024             | round Check              | Non-Compliant Reason     |  |  |  |  |
| Receipt Date 11/1/2024                 |                          | Comments                 |  |  |  |  |
| Review Date 11/13/2024                 |                          | Routed for Review Reason |  |  |  |  |
| Background C<br>BGC-0127               | heck Number              | Study Number             |  |  |  |  |

The **Status** also shows Complaint on the **Contact Details** screen, **Background Check** tab.

| Contact<br>James                                                                                                    | Dean                                                        |                       |              |                          |        | New Event | New Task Edit 🔻 |  |  |
|----------------------------------------------------------------------------------------------------|-------------------------------------------------------------|-----------------------|--------------|--------------------------|--------|-----------|-----------------|--|--|
| Agency Job Title<br>Administrator                                                                                                    | Phone<br>(123) 456-1122                                     | County                |              |                          |        |           |                 |  |  |
| Details                                                                                                    | Details Background Checks Other Documents Personnel History |                       |              |                          |        |           |                 |  |  |
| Background Checks (2)       Image: Comparison of the state of the state of the sta |                                                             |                       |              |                          |        |           |                 |  |  |
| Backg                                                                                                    | round Check Number                                          | ✓ Criminal Record Che | eck Type 🛛 🗸 | Date of Background Check | $\sim$ | Status    | ~               |  |  |
| 1 BGC-0                                                                                                    | )127                                                        | BCI Only              |              | 11/1/2024                |        | Compliant | •               |  |  |
| 2 BGC-0                                                                                                    | 1128                                                        | FBI Only              |              | 11/1/2024                |        | Pending   | •               |  |  |
|                                                                                                    | View All                                                    |                       |              |                          |        |           |                 |  |  |

If you need additional information or assistance, please contact the JFS DCY Customer Care Center at <u>https://odjfs2.my.site.com/CustomerCareCenter</u>.

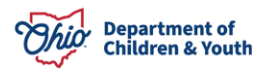